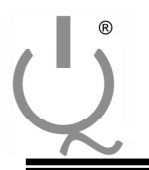

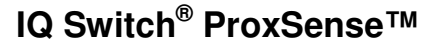

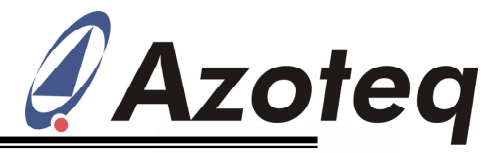

## Application Note: AZD018 Setup of IQS127 for Data Streaming (1-Wire Protocol) using VisualProxSense

The IQS127D must be in "Debug Mode" in order to make use of the one-wire protocol for data streaming to a MCU or PC. Debug mode is a one-time programmable (OTP) bit selection that must be set to "Enable" using USBProg as shown in Figure 1.

| Options: IQS127D                    |                    |   |
|-------------------------------------|--------------------|---|
| POUT + TOUT Logic Select            | Active Low         | ~ |
| POUT Function Select (Prox)         | Active             | ~ |
| TOUT Function Select (Touch)        | Active             | * |
| Proximity Threshold                 | 2 (Most Sensitive) | ~ |
| Touch Threshold                     | Automatic Adjust   | ~ |
| Power Mode                          | Normal Power Mode  | * |
| THALT Timing                        | 18.6s              | * |
| Long Term Noise Filter (LTN)        | Enabled            | ~ |
| Debug Mode                          | Enabled            | × |
| Antenna Tuning Implementation (ATI) | Enabled            | * |
| ATI Value                           | 1800               | * |

**Figure 1:** Enabling Debug Mode using USBProg\_V5.1.4.

Ensure that the latest version of the firmware (CT120\_v0.31.hex or later) is loaded on the configuration tool. The latest version of the firmware can be downloaded from the Azoteq website, www.azoteq.com, along with the application note "Updating Firmware on CTxxx" for further instructions.

To be able to use the IQS127 for data streaming, only 3 wires need to be connected between the IQS127 PCB and the configuration tool (CT120).

**<u>Step 1.</u>** Connect three wires to the CT120 (Pins 1, 3 and 10) as shown in Figure 2, where:

- a. Black = Gnd (pin 1)
- b. Red = Vin (pin3)
- c. Blue = Data (pin10)

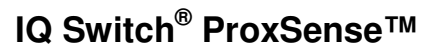

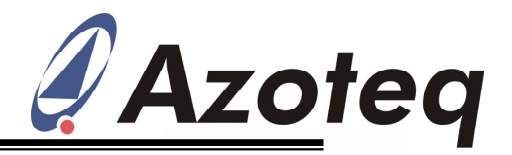

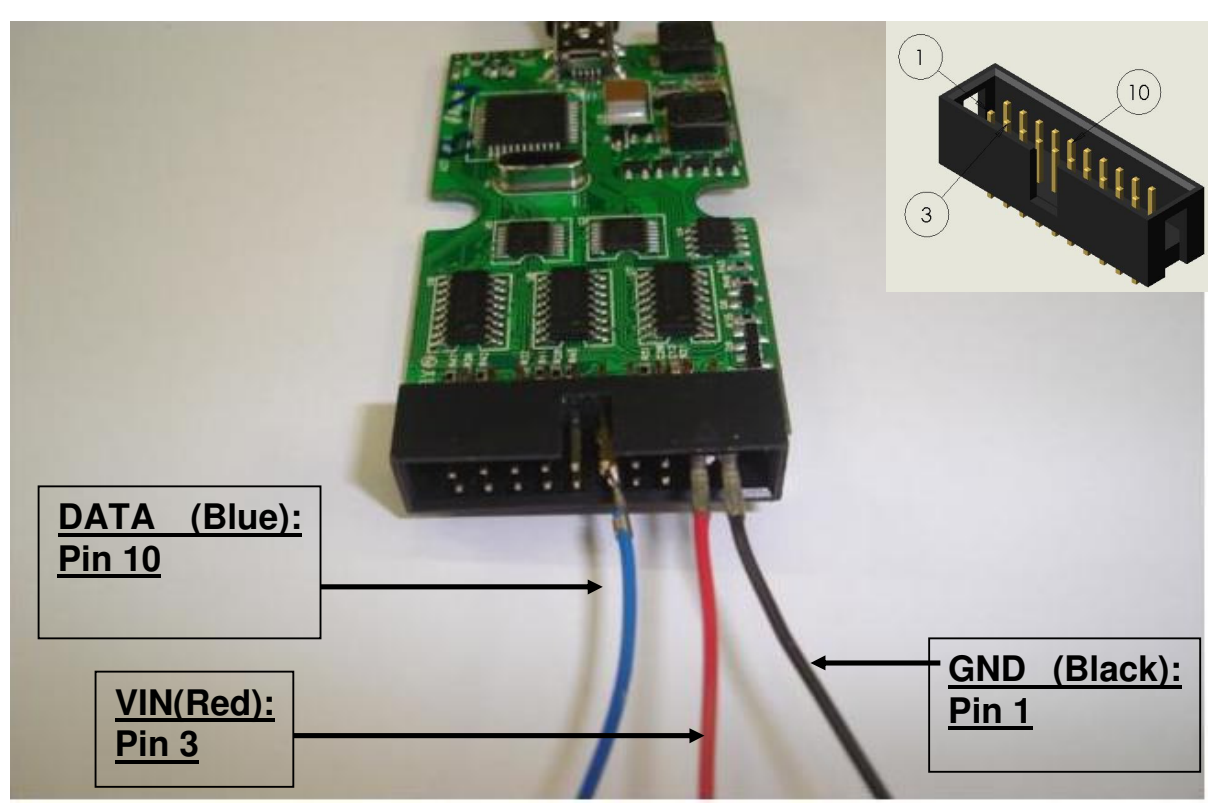

Figure 2: Pins used on the CT120 configuration tool.

- **Step 2:** Connect the other ends of the 3 wires to the IQS127 PCB and connect a sense plate to the same PCB, as shown in Figure 3.
  - Pin 10 on CT120 -> OUT on PCB (Data), POUT/TOUT, OUT and TOUT pins for the IQS127D, IQS127S and IQS127R respectively
  - Pin 3 on CT120 -> VIN on PCB
  - Pin 1 on CT120 -> GND (Ground) on PCB
  - Sense Plate -> SNSE (Sense) on PCB

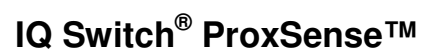

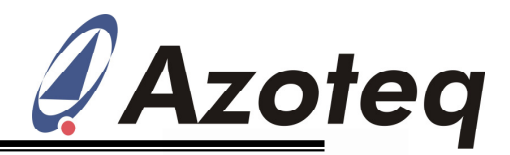

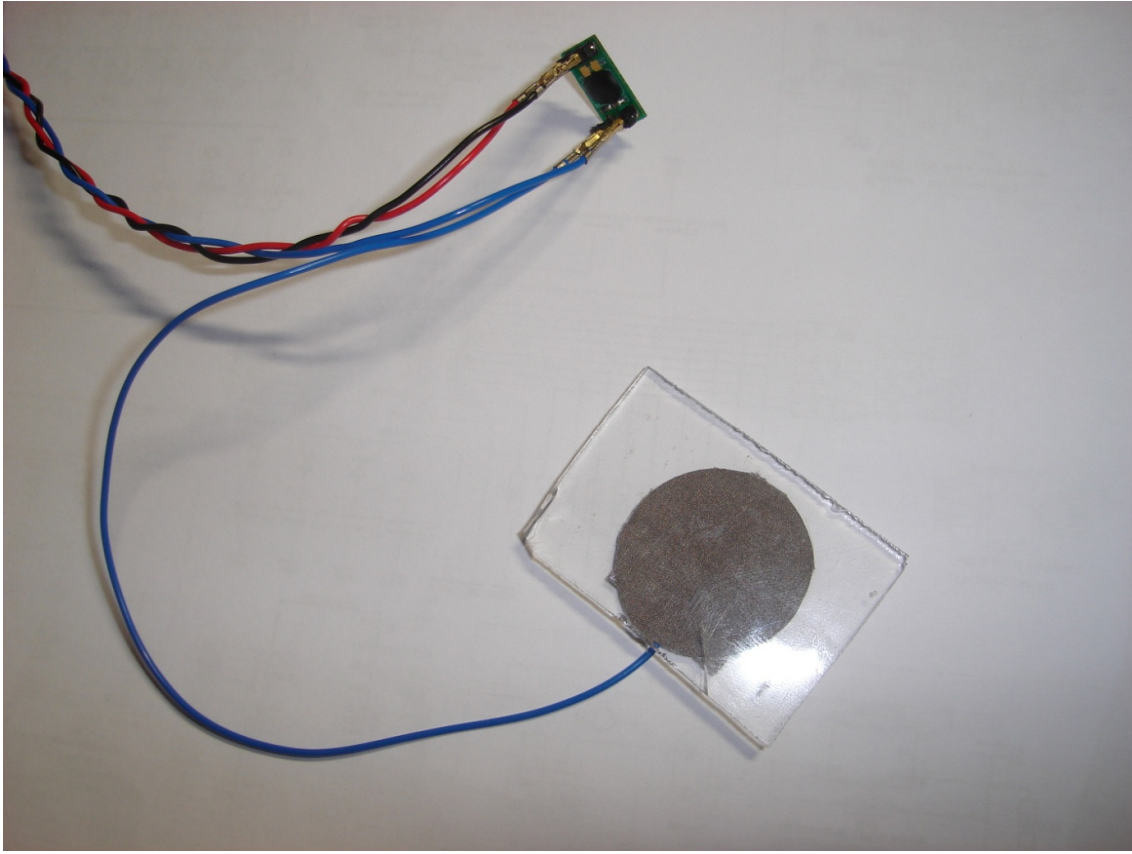

Figure 3: Connecting a sense plate to the IQS127 PCB (AZP112A01).

**Step 3.** Connect the CT120 to a PC using a mini USB cable.

To start streaming data:

- Open VisualProxSense
- Select IQS127
- Click on Start Data
- Click on Scope/Bar, whichever is preferred